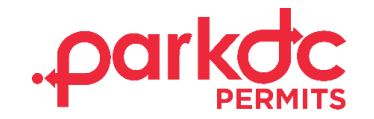

## **HOME HEALTH AIDE SIGN UP**

Welcome to ParkDC Permits! Here you will learn how to sign up as a Home Health Aide. This sign-up process can be used if you do not reside in an RPP zone of the district, but you will be visiting a resident who does as a Home Health Aide.

1. First, click "Sign Up!" at the bottom of the screen.

| Access ParkDC Permits Account          |   |
|----------------------------------------|---|
| Sign in using your registered account. |   |
| Username                               |   |
| Password                               |   |
|                                        | ۲ |
| Login Trouble signing in?              |   |
| Don't have an account? Sign Up!        |   |

2. Enter the required information, then click "Next."

| 1 Create Account    | Create Accoun<br>Please provide the followi | <b>t</b><br>ng information so we | e can get you started. |             |
|---------------------|---------------------------------------------|----------------------------------|------------------------|-------------|
| 2 Account Type      | First Name                                  |                                  | Last Name              |             |
| Account Information | Username                                    |                                  | Email                  |             |
| 4 Permit Selection  | Password                                    | ۲                                | Confirm Password       | ۲           |
|                     |                                             |                                  |                        | Cancel Next |

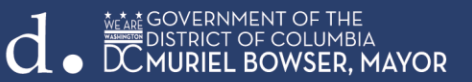

3. Since you are a Home Health Aide that does not reside in an RPP Zone within the District, please select "Home Health Aide", and then click "Next".

| đ                                                               | <b>A</b>               | III                        | *                      |
|-----------------------------------------------------------------|------------------------|----------------------------|------------------------|
| Resident                                                        | Visitor Only           | Home Health                | Contractor             |
| need to have people                                             | I am visiting a friend | Aide                       | I need to park my      |
| visit me and I may<br>visit other residents.                    | and need to park.      | I need to visit a patient. | vehicles(s) for a job. |
| A                                                               |                        |                            |                        |
| School Staff                                                    |                        |                            |                        |
| I am a Teacher or<br>Staff member and I<br>need to park near my |                        |                            |                        |

4. Select a security question and answer. Enter your valid district-issued Health Aide ID, click "Verify", followed by "Next".

|                                                                               | more about yourself by filling out each section below.                                                                         |
|-------------------------------------------------------------------------------|----------------------------------------------------------------------------------------------------|
| Security Question                                                             |                                                                                                    |
| Please select a securit<br>our Help Center.)                                  | y question for your account. (You will need this if you call into                                                              |
| Question                                                                      | What was the make and model of your first car?                                                                                 |
| Answer                                                                        |                                                                                                    |
| A valid district-issued                                                       | Health Aide ID is required to create your account. Please<br>• ID number below and then click "Verify"                         |
| A valid district-issued<br>enter your Health Aid<br>ID                        | Health Aide ID is required to create your account. Please<br>e ID number below and then click "Verify".                        |
| A valid district-issued<br>enter your Health Aid<br>ID                        | Health Aide ID is required to create your account. Please<br>e ID number below and then click "Verify".                        |
| A valid district-issued<br>enter your Health Aid<br>ID<br>First Name          | Health Aide ID is required to create your account. Please<br>e ID number below and then click "Verify".<br>Last Name           |
| A valid district-issued<br>enter your Health Aid<br>ID<br>First Name<br>Myrna | Health Aide ID is required to create your account. Please<br>e ID number below and then click "Verify".<br>Last Name<br>Lingen |

5. Congratulations! You have successfully created your ParkDC Permits home health aide account.

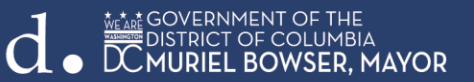